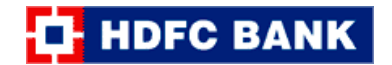

## Process Flow to pay GST through HDFC Payment Gateway using Credit Card & Debit Card

Step 1: The Taxpayer will login to GST website by entering his Username and Password.

| 🧝 Goo        | ds and S   | Services Tax                   |                       |                    |                          |   | 4) Login |
|--------------|------------|--------------------------------|-----------------------|--------------------|--------------------------|---|----------|
| Home         | Services - | Notifications & Circulars +    | Acts & Rules +        | Grievance          |                          |   |          |
| Home > Login |            |                                |                       |                    |                          |   | English  |
|              |            | Login                          |                       |                    |                          |   |          |
|              |            |                                |                       | • indica           | tes mandatory fields     |   |          |
|              |            | Username*                      |                       |                    |                          |   |          |
|              |            | 1                              |                       |                    |                          |   |          |
|              |            | Password *                     |                       |                    |                          | < |          |
|              |            | Enter Password                 |                       |                    |                          |   | •        |
|              |            | LOGIN                          |                       |                    |                          |   |          |
|              |            | Forgot Username                |                       |                    | Forgot Password          |   |          |
|              |            | O First time login:<br>log in. | If you are logging in | n for the first ti | me, click <u>here</u> to |   |          |

Step 2: Once the Taxpayer is logged in to the GST portal, he will be able to see his dashboard.

|      | Goods and Services Tax      |                             |                |             |             |                            |             |  |
|------|-----------------------------|-----------------------------|----------------|-------------|-------------|----------------------------|-------------|--|
| Da   | ashboard Services - M       | Notifications & Circulars 👻 | Acts & Rules 🚽 | Downloads - | Grievance   |                            |             |  |
| Dash | board                       |                             |                |             |             |                            | English     |  |
| -    | Ledger Balance 22           | 2/05/2017 Download €        |                |             |             | RAJESH KUMA<br>08AAAAM3759 | R<br>M125   |  |
|      | Liability related to Peturn | IGSI (₹) (                  | CGST(₹) SG     | 5 (t) CE    | 55 (t)<br>5 | view oser Frome            |             |  |
|      | Cash                        | 5062                        | 5069           | 42          | 56          | Notices/Orders             | Saved Forms |  |
|      | Input tax Credit            | 0                           | 0              | 0           | 0           | No record found            |             |  |
|      | (Net Liability)/Net Credit  | 0                           | 0              | 0           | 0           |                            |             |  |
|      | Liability other than Return | n O                         | 0              | 0           | 0           |                            |             |  |

Step 3: The Taxpayer can generate a GST challan by clicking Services > Payments > Create Challan

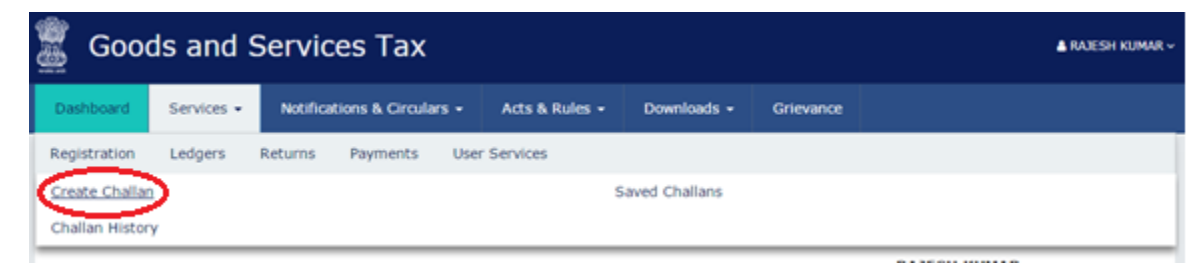

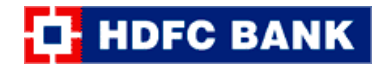

## Step 4: The Taxpayer will enter necessary challan details in the online challan form

| Details of Taxpaye     | r                |                         |                 |           |                          |           |  |
|------------------------|------------------|-------------------------|-----------------|-----------|--------------------------|-----------|--|
| GSTIN<br>08AAAAM3759M  | 125              | Email Addre<br>megha@gn | ess<br>nail.com | Mo<br>99  | Mobile Number 9999999999 |           |  |
| Name<br>RAJESH KUMAR   |                  | Address<br>-            |                 |           |                          |           |  |
| Tax Liability          |                  |                         |                 |           |                          |           |  |
|                        | Tax (₹)          | Interest ( ₹)           | Penalty (₹)     | Fees ( ₹) | Other (₹)                | Total (₹) |  |
| CGST(0007)             |                  |                         |                 |           |                          | 0         |  |
| IGST(0005)             |                  |                         |                 |           |                          | 0         |  |
| CESS(0004)             |                  |                         |                 |           |                          | 0         |  |
| Rajasthan<br>GST(0006) |                  |                         |                 |           |                          | 0         |  |
| Total Challan Amo      | ount:            | 0 7                     |                 |           |                          |           |  |
| Total Challan Amo      | ount (In Words): |                         |                 |           |                          |           |  |

Step 5: The Taxpayer can save a filled challan for future payments by clicking on 'Save'

|                                                                     | Tax (₹)                                        | Interest (₹)       | Penalty (₹)         | Fees ( ₹) | Other (₹) | Total (₹)        |
|---------------------------------------------------------------------|------------------------------------------------|--------------------|---------------------|-----------|-----------|------------------|
| CGST(0007)                                                          | 100                                            | 1                  | 1                   |           |           | 102              |
| IGST(0005)                                                          | 200                                            |                    |                     |           |           | 200              |
| CESS(0004)                                                          | 50                                             |                    |                     |           |           | 50               |
| Rajasthan<br>GST(0006)                                              | 100                                            |                    |                     |           |           | 100              |
| Total Challan Amo                                                   | ount:                                          | ₹ 452 /-           |                     |           |           |                  |
| Total Challan Amo                                                   | ount (In Words):                               | Rupess Four hund   | Ired Fifty-Two Only | /         |           |                  |
| E-Payment     Over The Count                                        | ter                                            |                    |                     |           |           |                  |
| E-Payment Over The Count NEFT/RTGS                                  | ter                                            |                    |                     |           | SAVE      | GENERATE CHALLAN |
| E-Payment Dashboard > Payment                                       | ter<br><b>1 as below:</b><br>t> Create Challan |                    |                     |           | SAVE      | GENERATE CHALLAN |
| E-Payment  Over The Count  NEFT/RTGS  Challan saved  Challan succes | ter<br>d as below:<br>t> Create Challan        | eference Number is | CLN0800000324       |           | SAVE      | GENERATE CHALLAN |

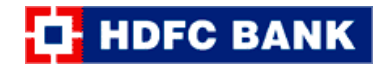

Step 6: The saved challan can be retrieved by clicking Services > Payments > Saved Challan

| 🚆 Good                            | oods and Services Tax |          |                  |         |                |                |           |  |
|-----------------------------------|-----------------------|----------|------------------|---------|----------------|----------------|-----------|--|
| Dashboard                         | Services •            | Notifica | tions & Circular | s - 7   | acts & Rules 🔹 | Downloads +    | Grievance |  |
| Registration                      | Ledgers               | Returns  | Payments         | User Se | rvices         |                |           |  |
| Create Challan<br>Challan History | v                     |          |                  |         | (              | Saved Challans |           |  |

Saved challan can be modified for payments or deleted:

| Easter Challan     Saved Challan     Challan History       Iteference Number     Created On     Amount(□)     Mode     Expiry Date     Action       CLN0800000324     23/May/2017 16:42:10     452.00     Not Selected     30/May/2017 | rd > Payment > Saved Challa | an                   |           |              |                       | 🛛 Eng  |
|----------------------------------------------------------------------------------------------------|-----------------------------|----------------------|-----------|--------------|-----------------------|--------|
| Reference Number     Created On     Amount(□)     Mode     Expiry Date     Action       CLN0800000324     23/May/2017 16:42:10     452.00     Not Selected     30/May/2017                                                             | Create Challan              | Saved Challar        | 1         | Cha          | llan History          |        |
| CLN0800000324 23/May/2017 16:42:10 452.00 Not Selected 30/May/2017                                                                                                    | Reference Number            | Created On           | Amount(0) | Mode         | Expiry Date           | Action |
|                                                                                                    | CLN0800000324               | 23/May/2017 16:42:10 | 452.00    | Not Selected | 30/May/2017           |        |
|                                                                                                    |                             |                      |           | Edit/Mo      | dification for paymer | nts    |

**Step 7:** Once the challan is edited/filled, the Taxpayer will select the Payment Mode as 'E-payment' and click on 'Generate Challan'

|                         | Tax (₹)         | Interest (₹)       | Penalty (₹)       | Fees ( ₹) | Other ( र) | Total (₹) |
|-------------------------|-----------------|--------------------|-------------------|-----------|------------|-----------|
| CGST(0007)              | 100             | 1                  | 1                 |           |            | 102       |
| IGST(0005)              | 200             |                    |                   |           |            | 200       |
| CESS(0004)              | 50              |                    |                   |           |            | 50        |
| Rajasthan GST<br>(0006) | 100             |                    |                   |           |            | 100       |
| Total Challan Amo       | unt:            | 0 452 /-           |                   |           |            |           |
| Total Challan Amo       | unt (In Words): | Rupess Four hundre | ed Fifty-Two Only |           |            |           |
|                         |                 |                    |                   |           |            |           |
| ayment Modes            | × <             |                    |                   |           |            |           |
| E-Payment Modes         | м<br>м          | <del>;</del>       |                   |           |            |           |

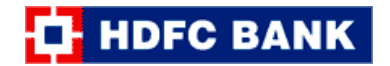

Step 8: Once the challan is generated by GST portal, the challan will look as below:

| Challan successfully generated |                                     |                    |                   |                             |                      | ×           |  |
|--------------------------------|-------------------------------------|--------------------|-------------------|-----------------------------|----------------------|-------------|--|
| GST Challan                    |                                     |                    |                   |                             |                      |             |  |
| CPIN<br>17050800001681         | PIN Challan<br>7050800001681 23/05/ |                    |                   | Challan Expir<br>07/06/201  | Expiry Date<br>/2017 |             |  |
| Mode of Payment :-             | E-Pa                                | yment              |                   |                             |                      |             |  |
| Details Of Taxpayer            |                                     |                    |                   |                             |                      |             |  |
| GSTIN<br>08AAAAM3759M1Z5       | Email Address<br>megha@gmail.com    |                    |                   | Mobile Number<br>9999999999 |                      |             |  |
| Name<br>RAJESH KUMAR           | Addre<br>-                          | 255                |                   |                             |                      |             |  |
| Details of Deposit             |                                     |                    |                   |                             |                      |             |  |
|                                | Тах (□)                             | Interest (0)       | Penalty (0)       | Fees (0)                    | Other (0)            | Total (0)   |  |
| CGST(0007)                     | 100                                 | 1                  | 1                 | 0                           | 0                    | 102         |  |
| IGST(0005)                     | 200                                 | 0                  | 0                 | 0                           | 0                    | 200         |  |
| CESS(0004)                     | 50                                  | 0                  | 0                 | 0                           | 0                    | 50          |  |
| Rajasthan GST(0006)            | 100                                 | 0                  | 0                 | 0                           | 0                    | 100         |  |
| Total Challan Amount:          |                                     | 0 452 /-           |                   |                             |                      |             |  |
| Total Challan Amount (In Words | s):                                 | Rupess Four hundre | ed Fifty-Two Only |                             |                      |             |  |
|                                |                                     |                    |                   |                             |                      |             |  |
| Select Mode of E-Payment*      |                                     |                    |                   |                             |                      |             |  |
| E Net Banking                  |                                     |                    |                   |                             |                      |             |  |
| E Credit/Debit Card            |                                     |                    |                   |                             |                      |             |  |
|                                |                                     |                    |                   |                             | DOWNLOAD             | MAKE PAYMEN |  |

**Step 9:** The Taxpayer will select the Mode of E-Payment as 'Credit/Debit Card', select bank as 'HDFC BANK', agree to 'Terms & Conditions' and click to 'Make Payment'

| Net Banking         | Please select a payment gateway.* |                       |
|---------------------|-----------------------------------|-----------------------|
|                     | AXIS BANK                         | BANK OF BARODA        |
| E Credit/Debit Card | No transactions yet               | No transactions yet   |
|                     | HDFC BANK                         | ICICI BANK LTD        |
|                     | in a plactions yet                | No transactions yet   |
| 4 2                 | IDBI BANK                         | INDIAN OVERSEAS BANK  |
|                     | No transactions yet               | No transactions yet   |
| L L                 | PUNJAB NATIONAL BANK              | STATE BANK OF INDIA   |
|                     | No transactions yet               | 0% Performance Level  |
|                     | Terms and Conditions apply.       |                       |
|                     |                                   |                       |
|                     |                                   | DOWNLOAD MAKE PAYMENT |

Transaction Charges as declared by the bank.\*

**Step 10:** The Taxpayer will be directed to HDFC Bank's payment page. The GST challan summary will be displayed to the taxpayer again for his confirmation. The Taxpayer will select Payment Mode as 'Credit Card' or 'Debit Card' and click on 'Pay'

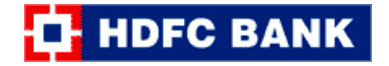

## 🔂 HDFC BANK

|              | Select Mode            |
|--------------|------------------------|
| CPIN         | 17060800001519         |
| GSTIN        | 08AAAAM3759M1Z5        |
| Txn ID       | 170609080000044        |
| IGST Amount  | 3.00                   |
| SGST Amount  | 4.00                   |
| CGST Amount  | 1.00                   |
| CESS Amount  | 2.00                   |
| Total Amount | 10.00                  |
| Payment Mode | Credit Card Debit Card |
|              | Pay                    |
|              |                        |

Step 11: The Taxpayer will enter his Credit/Debit Card details and click on 'PAY NOW'

|                                              |                                                                  | Reference No : 17060800001480<br>Amount : 452.00 |
|----------------------------------------------|------------------------------------------------------------------|--------------------------------------------------|
| Cards                                        |                                                                  |                                                  |
| Pay using<br>For Maestro cards, please enter | Expiry Date and CVV no. If available or else ignore and proceed. |                                                  |
| Card number : *                              | Enter Your Card Number                                           |                                                  |
| Card holder name :                           | Enter Card Holder Name                                           |                                                  |
| Expiry date :                                | MM • YYYY •                                                      |                                                  |
| CVV number :                                 |                                                                  |                                                  |
|                                              | PAY NOW                                                          |                                                  |
|                                              | Cancel                                                           |                                                  |
|                                              |                                                                  |                                                  |

The Taxpayer will enter the One Time Password and authenticate the transaction.

| Verified by HDFC BANK                                                                                                    |
|----------------------------------------------------------------------------------------------------|
| Please enter the One Time Password (OTP), which is sent to your registered mobile number.                                   |
| Merchant Name: GSTN<br>Date: May 23, 2017                                                                                   |
| Total Charge: Rs. 452.00<br>Card Number: XXXX XXXX XXXX 5111                                                                |
| Successfully sent the One Time Password to your<br>Registered Mobile Number.<br>One Time Password: •••••• <u>Resend OTP</u> |
| Submit Cancel                                                                                                    |

Note : To Create Verified by Visa/MasterCard Secure code/Diners password, choose VBV/MSC/ProtectBuy in www.hdfcbank.com.

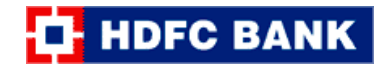

**Step 12:** Once the payment is successfully processed, the transaction confirmation message will be displayed to the taxpayer. The Taxpayer may click to the 'Redirect to Merchant Site' for getting a receipt of payment at GST portal or the same will be redirected automatically after a few seconds.

| inc | Using Digital Lending | THE HOLE GSTN TPSI | ORP tesing | System Dashboard -    | Gi www.astn.org/bank/ |               | GST GST | Ch GST TSPL V4.03 SIMU | PL OCT Simulator New |  |
|-----|-----------------------|--------------------|------------|-----------------------|-----------------------|---------------|---------|------------------------|----------------------|--|
| 35  | Using Digital Lending | HUFC GSIN IPSL     | OBP tesing | System Dashboard - F  | www.gstn.org/bank/    | OBP PSUP      | GSI     | GST TSPL V4.03 SIMU    | OCT Simulator_New    |  |
|     |                       |                    |            |                       |                       |               |         |                        |                      |  |
|     |                       |                    |            |                       |                       |               |         |                        |                      |  |
|     |                       |                    |            |                       | HDFC BAN              | K             |         |                        |                      |  |
|     |                       |                    |            |                       |                       |               |         |                        |                      |  |
|     |                       |                    |            |                       |                       |               |         |                        |                      |  |
|     |                       |                    |            |                       |                       |               |         |                        |                      |  |
|     |                       |                    |            |                       |                       |               |         |                        |                      |  |
|     |                       |                    |            |                       |                       |               |         |                        |                      |  |
|     |                       |                    |            | <b>DAVMENT</b>        | DONE SUCCE            | ILITER S      | IV      |                        |                      |  |
|     |                       |                    |            | TAIMENT               | JUNESUCCI             | 2001 UL       |         |                        |                      |  |
|     |                       |                    |            |                       |                       |               |         |                        |                      |  |
|     |                       |                    |            |                       |                       |               |         |                        |                      |  |
|     |                       |                    |            |                       |                       |               |         |                        |                      |  |
|     |                       |                    |            | Please click on the b | elow button to redire | ect to GST po | ortal   |                        |                      |  |
|     |                       |                    |            | Please click on the b | elow button to redire | ect to GST po | ortal   |                        |                      |  |

**Step 13:** On redirection to GST portal, the below Payment summary will be displayed. The taxpayer can view and download the payment receipt after two working days post login to the GST Portal.

| Dashboard  | Services -    | Notifications & Circulars - | Acts & Rules 🛨 | Downloads 🗸 | Grievance |                      |
|------------|---------------|-----------------------------|----------------|-------------|-----------|----------------------|
| Payment Si | ummary        |                             |                |             |           |                      |
| Pending f  | or clearance. |                             |                |             |           |                      |
|            |               |                             |                |             |           | MAKE ANOTHER PAYMENT |